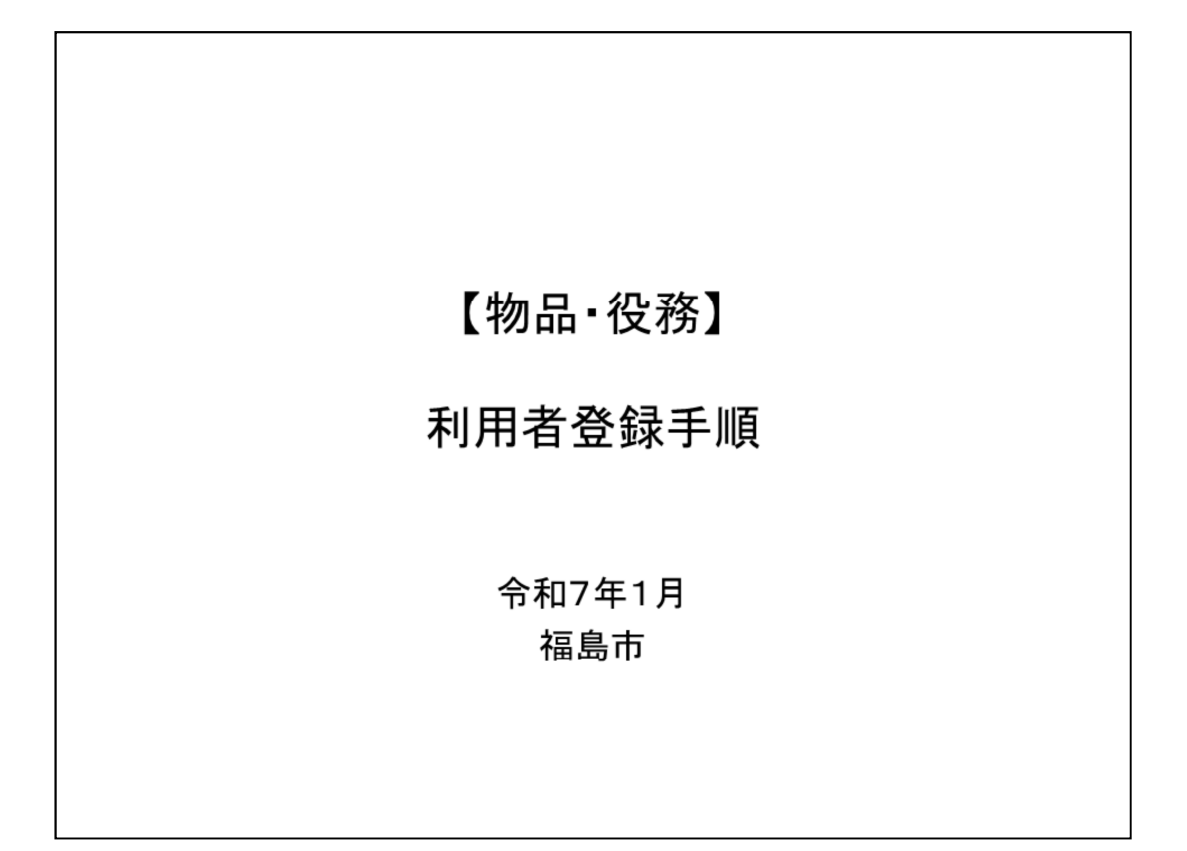

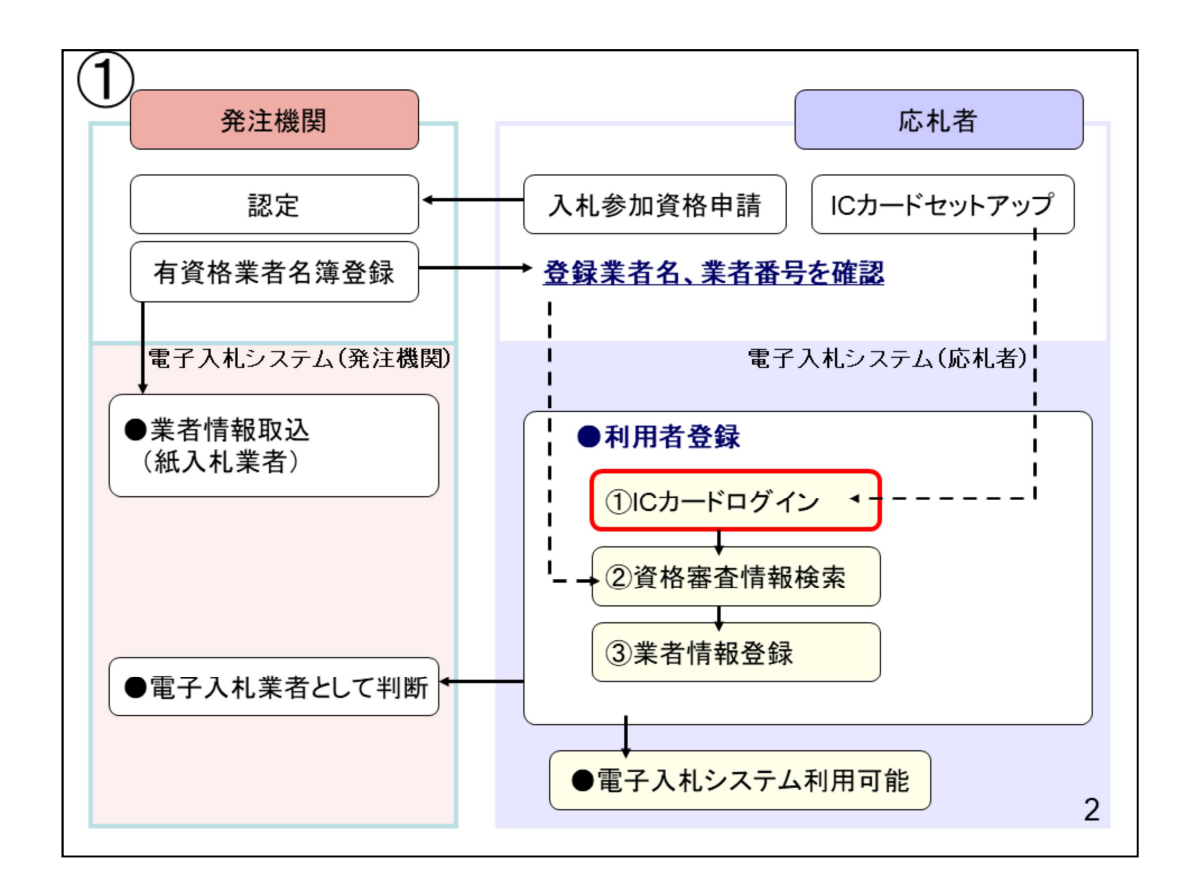

利用者登録を行うには、まず福島市に登録されている登録業者名である商号又は 名称と、9桁の業者番号を知る必要があります。

| 💄 🍘 🌸 電子入札・福島市                                                | × +                  |                                       |                                                                                |                               |                                | -        | 0    | × |
|---------------------------------------------------------------|----------------------|---------------------------------------|--------------------------------------------------------------------------------|-------------------------------|--------------------------------|----------|------|---|
| $\leftarrow \rightarrow$ C $\bigcirc$ https:/                 | /www.city.fukushima. | fukushima.jp/shigoto/nyusatsu/        | denshi/index.html                                                              |                               | A* ☆ 中 な                       | 5 %      |      | Q |
| ALL SUSTAINABLE COULDPARTY<br>ALL STAINABLE COULDPARTY<br>福島市 |                      |                                       | <ul> <li>・市役所の案内 ・このt</li> <li>・このt</li> <li>・マキサイズ色合い</li> <li>の変更</li> </ul> | サイトの使い方 > 携帯<br>音声読み上げ 🥘 Engl | 版 ) サイトマップ<br>lish   簡体字   한국어 |          |      |   |
| 震災関連・安全 くらし・3                                                 | 続き健康                 | ・福祉  子育て・教                            | 育 まちづくり・環境                                                                     | 観光・文化・スポーツ                    | しごと・産業                         | 市政情      | 青報   |   |
| キーワードから探す                                                     |                      | ام                                    | 検索の仕方                                                                          | <b>ゝ</b> よくある質問から探す           | > 組織情報から探す >                   | サイトマップ   | から探す | ] |
| <u>ホーム &gt; しごと・産業 &gt; 入札・契約情</u><br>入札・契約情報                 | 盤 > 電子入札             | 電子入札                                  | 利用者<br>「<br>こちら;                                                               | を録に必要な<br>商号又は名<br>からアクセス     | 「業者番号<br>称」は<br>してください         | אר<br>אר |      |   |
| 届出用紙等                                                         | >                    | 電子入札システムの導入に                          | סווד                                                                           |                               |                                |          | ÷    | 1 |
| 制度関係                                                          | >                    | 二 二 二 二 二 二 二 二 二 二 二 二 二 二 二 二 二 二 二 | - ひび 商品マけ名称1                                                                   |                               |                                |          | 2    | L |
| 入札公告・入札案件                                                     | >                    | 福島市電子入札ポータルサ                          |                                                                                |                               |                                |          | →    | 1 |
| 入札結果・発注見通し                                                    | >                    | よくある質問と回答(Q&                          | A)                                                                             |                               |                                |          | >    |   |
| 登録・審査申請                                                       | >                    | お知らせ                                  |                                                                                |                               |                                |          | ÷    |   |
| 指名業者・有資格業者                                                    | >                    |                                       |                                                                                |                               | -                              |          | _    | Þ |
|                                                               |                      |                                       |                                                                                |                               |                                |          | 3    | 5 |

商号または名称、業者番号の確認、システムへの入口は電子入札ポータルサイトを ご覧ください。

ポータルサイトは福島市ホームページのトップページから「しごと・産業」をクリック した後の「入札・契約情報」のページにある「電子入札」の項目からご覧いただ けます。

| <ul> <li>② 豪 電子入札における「集音番号」及び「1 × +</li> </ul>                |                                                                                                    | - 0 ×     |
|---------------------------------------------------------------|----------------------------------------------------------------------------------------------------|-----------|
| ← C බ ⊡ https://www.city.fukushima.fukushima.jp/keiyaku-keiya | aku/shigoto/nyusatsu/denshinyuusatsu/denshigyousyabangou/ 🗛 🏠 🛱 🗲 🗿                                         | ≪a … ⊘    |
|                                                               | <ul> <li>・市役所の案内 ・このサイトの使い方 ・携帯板 ・サイトマップ</li> <li>マネサイズ色合い () 音声読み上げ (2) English   整体字   한국어 の変更</li> </ul> | 福島市       |
| 震災関連・安全 くらし・手続き 健康・福祉 子                                       | 育て・教育 まちづくり・環境 観光・文化・スポーツ しごと・産業 市                                                                          | ō政情報      |
| キーワードから探す<br>ホーム > しごと・産業 > 入札・契約債盤 > 電子入札 > 電子入札における「業       | ク     このページに       物品についても掲載されます                                                                            | 5探す       |
| 電子入札  電子入札 電子入札システムの導入について                                    | における「業者番号」及び「商号又は名称」について                                                                                    | 2024年4月1日 |
| 電子入札における「業者番号」及び「商<br>号又は名称」について 3 福島市電子入札525                 | テムの利用者登録を行う際に必要となる「業者番号」及び「商号又は名称」は、以下の一覧からご確正<br>業者番号等一覧(建設工事)(令和6年3月18日現在)(PDF:810KB)                     | 8ください。    |
| 福島市電子入札ボータルサイト > 「掌宮番号」は、当                                    | 崔哲士号等一覧(測量・設計等工事関連業務委託)(令和6年3月18日現在)(PDF:816KB)<br>¥角数字9桁で入力してくだ☆い。                                         |           |
| よくある質問と回答(Q&A) ・「商号又は名称」は<br>利用者登録を行うませ                       | よ、一覧の「商号又は名称」のとおりすべて金角で入力してください。<br>そ入札ボータルサイトはごちらからアクヤスできます。                                               |           |
| お知らせ >                                                        |                                                                                                    |           |
| PDF形式のファイ」                                                    | 川次デ智いただく増会にけ、Adobe Readerが必要です。Adobe Readerが未持ちてか 🔤 🔤                                                       | •         |
|                                                               |                                                                                                    | 4         |

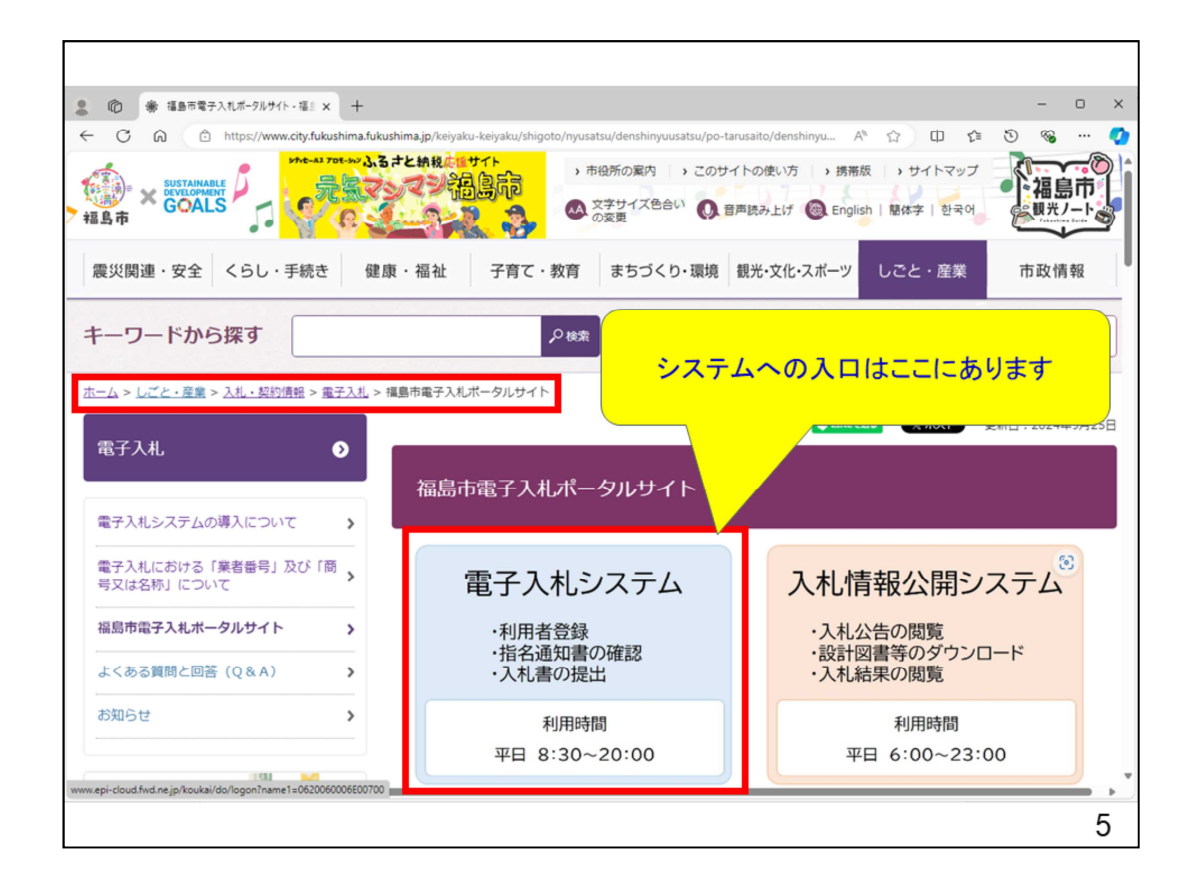

商号または名称、業者番号が確認できたら、電子入札にログインします。

| https://www.ebs-cloud.fwd.ne.jp/CALS/Accepter/index.jsp?name1=062006000 |                                                           |   |
|-------------------------------------------------------------------------|-----------------------------------------------------------|---|
|                                                                         | 06E00700                                                  | A |
| 福島市<br>ARAMARA OF<br>電子入札システム                                           |                                                           |   |
| 「調達機関・工事、コンサル/物                                                         | 閒品、役務/少額物品」選択画面(受注者用                                      | ) |
|                                                                         | 調達機関: 福島市                                                 | - |
|                                                                         | ◎ <u>工事、コンサル</u><br>◎物品、役務                                |   |
| 0                                                                       | 少額物品、少額役務                                                 | _ |
| <注意事項><br>本画面は電子入札システム新方式(脱Java方式)の<br>ご利用の認証局や発注機関のホームページをご確認          | 画面となり、新方式に対応したPCの設定が必要となります。<br>20つうえ、新方式に対応した設定を行ってください。 |   |
|                                                                         |                                                           |   |
|                                                                         |                                                           |   |
|                                                                         |                                                           |   |

ポータルサイトの「電子入札」リンクをクリックすると、電子入札用の画面が開きます。 メニューから「物品、役務」をクリックします。

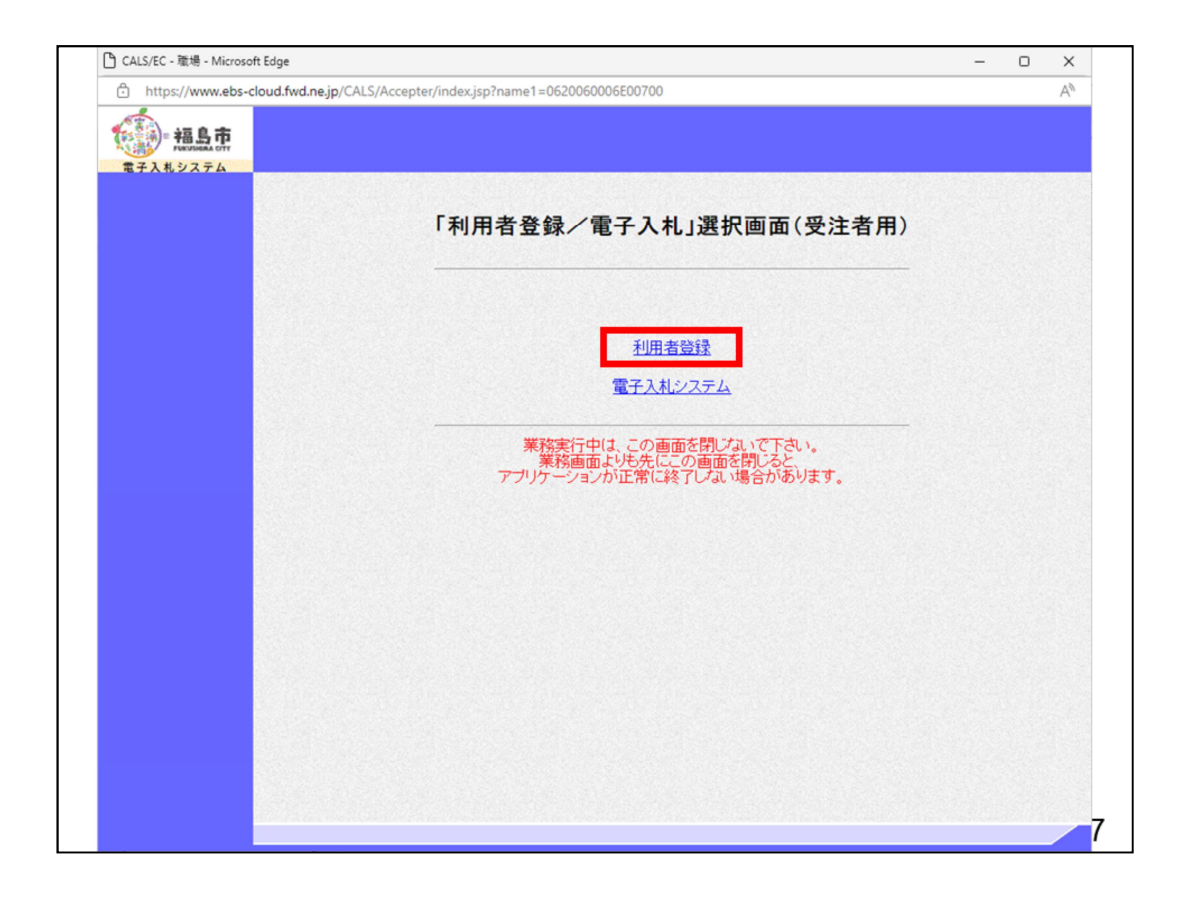

次のページで利用者登録をクリックします。

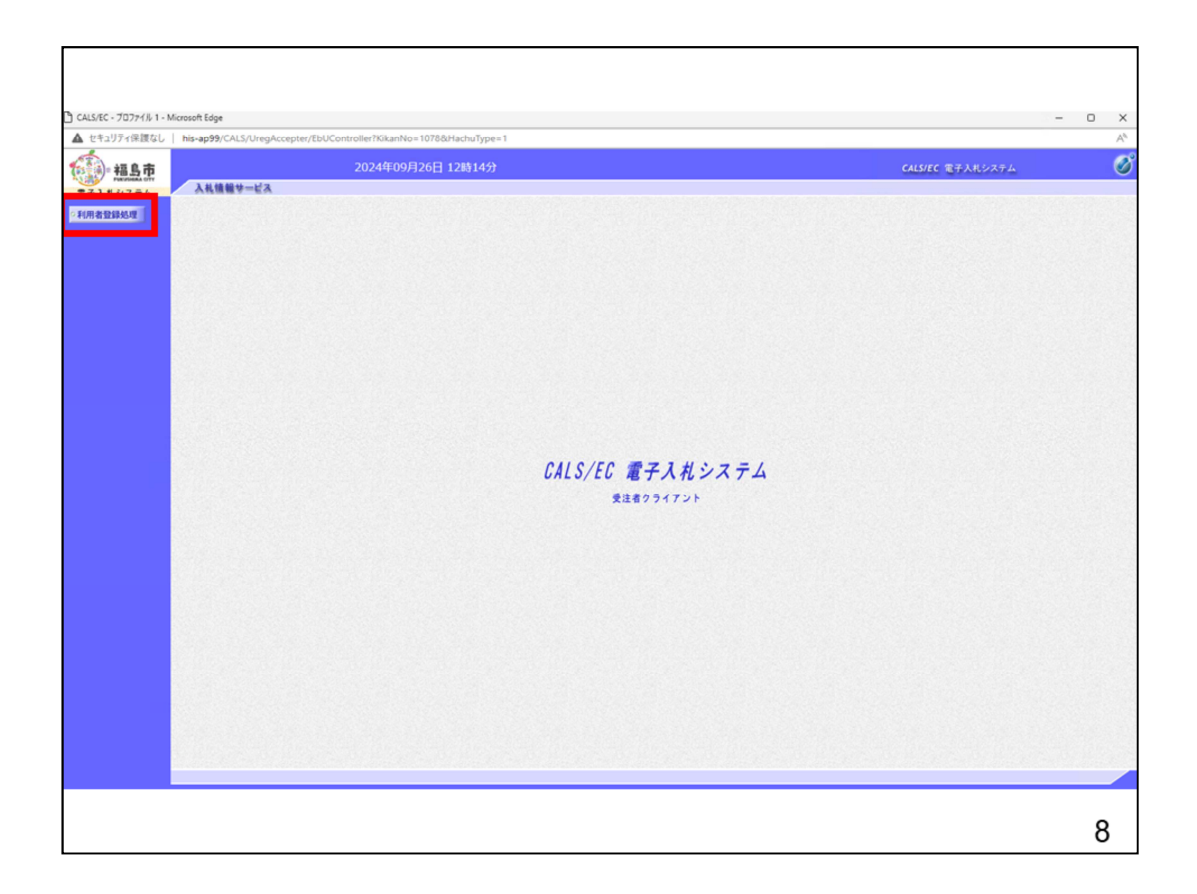

次の画面で左側メニューから「利用者登録処理」をクリックします。

| 投合         人名 (2024年09月26日:128065)         C (2574 (274 (274 (274 (274 (274 (274 (274 (2 | ▲ セキュリティ保護なし                                           | his-ap99/CALS/UregAccepter/EbUController?KikanNo=1078&HachuType=1 |                  | _ |
|------------------------------------------------------------------------------------------|--------------------------------------------------------|-------------------------------------------------------------------|------------------|---|
|                                                                                          | (1) 福島市                                                | 2024年09月26日 12時06分                                                | CALS/EC 電子入札システム |   |
|                                                                                          | <ul> <li>FUEX/516ERA CITY</li> <li>電子入札システム</li> </ul> | 入札債権サービス                                                          |                  |   |
|                                                                                          |                                                        |                                                                   |                  |   |

登録ボタンをクリックします。

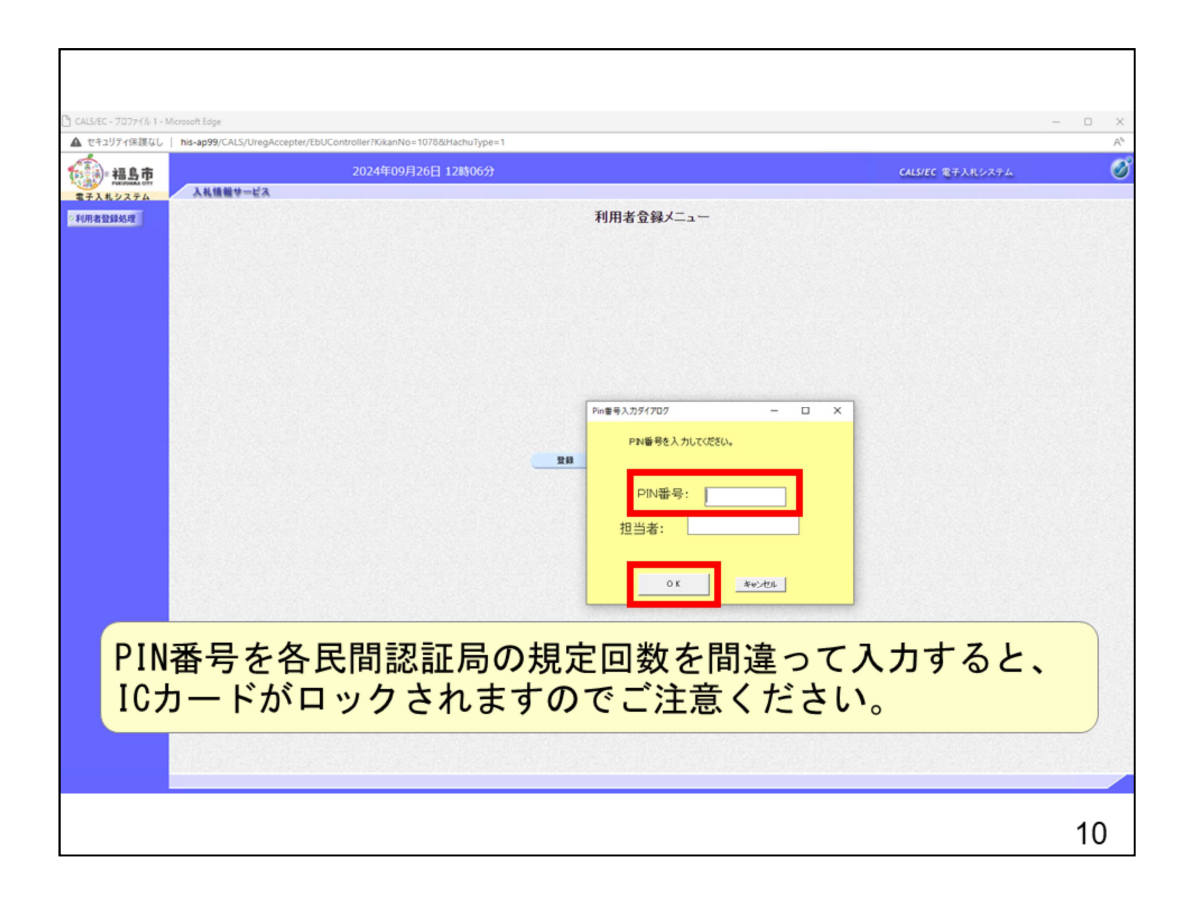

PIN番号入力ダイアログ画面でICカードをカードリーダにセットし、認証局から通知 されたカードのPIN番号を入力します。

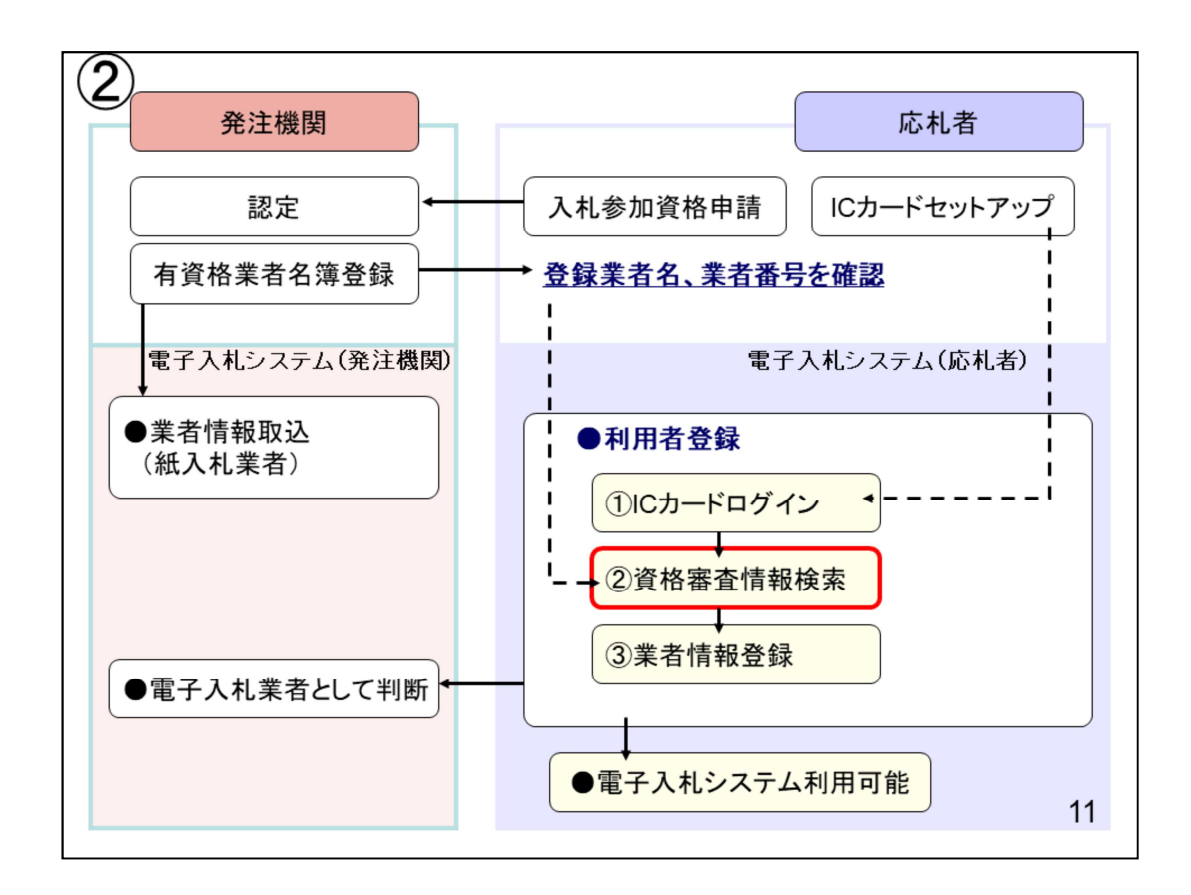

PIN番号が正しく入力されると、「資格審査情報検索」画面に変わります。

| CALS/EC - 70771/ 1 - N | icrosoft Edge                                                        | - 0 ×           |
|------------------------|----------------------------------------------------------------------|-----------------|
| ▲ セキュリティ保護なし           | his-ap99/CALS/UregAccepter/EbUController?KikanNo=1078&HachuType=1    |                 |
| () 福島市                 | 2024年09月26日 12時07分 CALSIEC 電子入用システム                                  | Ø               |
| 電子入札システム               | 入札情報サービス                                                             |                 |
| •利用者登録処理               | 資格審査情報検索                                                             |                 |
|                        | 流転審査情報の1株売を行います。素を審号と、確認のために高号交は名称を入力して下さい。<br>(曲)の項目は、必須入力です。       |                 |
|                        | 第4番号         (中)(平)(平)(東政王40文平)           商号又は名枠         (中)(40文平以内) |                 |
|                        | 1.70-ド : (半角英数の文字以下)                                                 |                 |
|                        |                                                                      |                 |
|                        |                                                                      |                 |
|                        | 「業者番号」と「商号又は名称」のみ入力してください。                                           |                 |
|                        |                                                                      |                 |
|                        |                                                                      |                 |
|                        | 入力時:<br>村式会社 人理验──(約)入理設<br>回理設有期会社 編集支店一回建設(有)編集支店                  |                 |
|                        | ・「ユーザロ」「バスワード」撮の入力については空白(なにも入力しない)としてください。                          |                 |
|                        | ご不明なときは、下記までお問い合わせください。                                              | 166 B. B. B. B. |
|                        | 福島市 契約決查課 契約所 024-525-3705                                           |                 |
|                        | <u></u>                                                              |                 |
|                        |                                                                      |                 |
|                        |                                                                      | 2012            |
|                        |                                                                      |                 |
|                        |                                                                      |                 |
|                        |                                                                      |                 |
|                        |                                                                      | ester state     |
|                        |                                                                      |                 |
|                        |                                                                      |                 |

「資格審査情報検索」画面で、福島市ホームページで確認した「業者番号」と「商号又は名称」を掲載されているとおりに入力してください。

※ユーザIDとパスワードは福島市では使用しませんので、入力不要です。

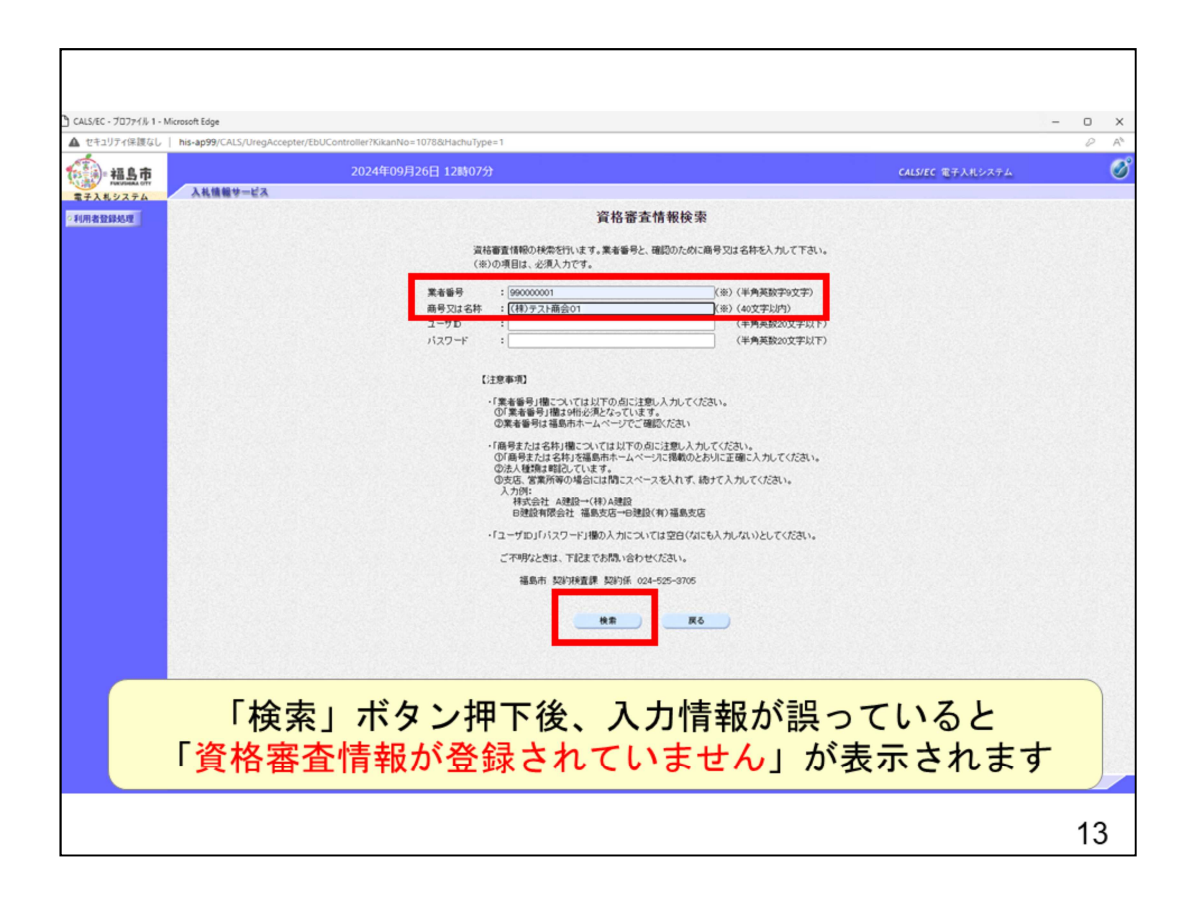

入力できたら検索ボタンをクリックしてください。

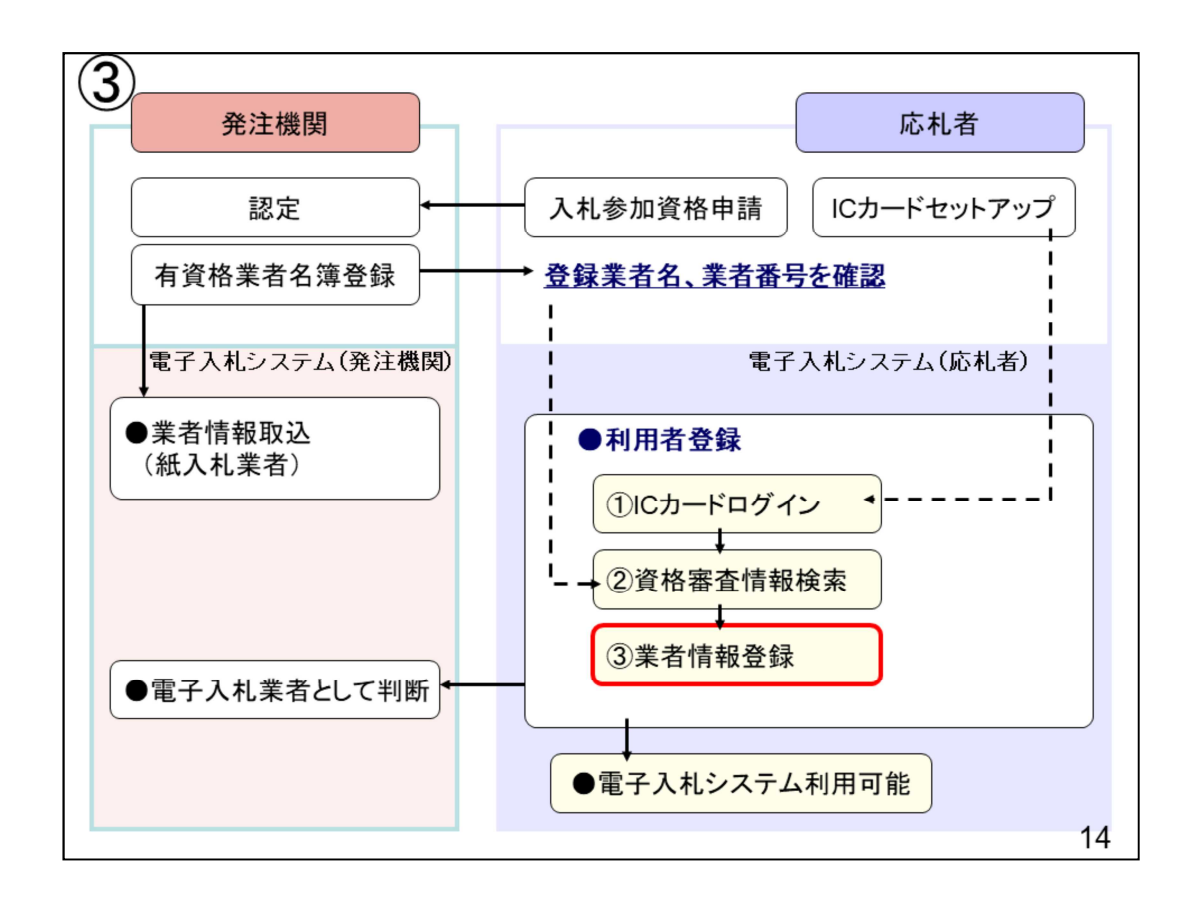

資格審査情報が正しく入力されると、利用者登録画面に変わります。

入力に誤りがあると「資格審査情報が登録されていません」というエラーになります ので、「業者番号」と「商号又は名称」を確認し、修正してください。

|          | .ontroller?kikaniNo=1078&HachuType=1                                                                                                    |                                                                                                    |                                                                                                    |                  |
|----------|----------------------------------------------------------------------------------------------------|----------------------------------------------------------------------------------------------------|----------------------------------------------------------------------------------------------------|------------------|
|          | 2024年09月26日 12時07分                                                                                                    |                                                                                                    |                                                                                                    | CALS/EC 電子入札システム |
| 入札信報サービス | 正未用数                                                                                                    |                                                                                                    |                                                                                                    |                  |
|          | 企業名称<br>企業部便醫号<br>企業住所<br>代表者氏名<br>伏果本15勝                                                                                                    | :(神)テスト商会o1<br>:123-4567<br>:OOOO市×X町ム丁目1-1-1<br>:テスト1大郎<br>・伊恵町途H34県                                                                                                    |                                                                                                    | -                |
| 入力       | 欄全てが必                                                                                                    | 須項目とな                                                                                                    | っております                                                                                                    | <b>۲</b> 。       |
|          | 1CR/ISUITANE                                                                                                    | 推ら何はここにメールが通信されます。                                                                                                    |                                                                                                    |                  |
|          | / 連絡先郵便备号<br>連絡先郵便备号                                                                                                    | : 72F<br>: 123-4567                                                                                                    |                                                                                                    |                  |
|          | 運給先住所<br>運給先兵名<br>連絡先兵A<br>運絡先FAX番号<br>連絡先メールアドレス                                                                                                    | : ○○○○市××約△丁目1-1-1<br>: テスト 1大郎<br>: 0333330001<br>: 03-3339-0001<br>: accepter1@hisasp.com                                                                                                    |                                                                                                    |                  |
|          | 連続先在所<br>連続先を名<br>連続先常話番号<br>連続先ずAX番号<br>連続先メールアドレス<br>ICカード利用部署情報                                                                                                    | : OOCO市メン町ム丁目1-1-1<br>: デスト 1158<br>: 0635330001<br>: 06-3533-0001<br>: accepter10Hissp.com                                                                                                    |                                                                                                    |                  |
|          | 運転先任所<br>運転先転名<br>運転先転300番号<br>運転先が2016番号<br>運転先が2016番号<br>にカード2015番目数<br>にカード2015番長石<br>にカード2015番長石<br>にカード2015番長石                                                       | <ul> <li>COCOの前メン解点プ目1-1-1<br/>ジスト 1大部<br/>OB3530001     CO-3539-0001     Socrepter1@hisap.com</li> <li>bidos4     Manto Alassia     XiServe4     Xiraspen Konssisi     XiConsel     Xiraspen Konssisi     Xiraspen Konssisi     Xiraspen Konssis     Xiraspen Konssis     Xiraspen Konssi     XiraspenKonssis</li></ul> |                                                                                                    |                  |
|          | 連続それ所<br>連続を取名<br>連続で加速等<br>連続をパールアドレス<br>にカード利用部署情報<br>にカード企業在所<br>にカード企業在所<br>にカード収得者に否<br>にカード収得者に否<br>連続をお作用著者の<br>連続をお作用者の                                           | COCOCHT × X®[ATB1-1-1                                                                                                    | (倍) (約文字5月9)<br>(倍) (後文字5月9)                                                                                                    |                  |
|          | 道路在所<br>道路夜近谷<br>道路夜近谷母<br>道路奈大小ルアドレス<br>にカード空東名井<br>にカード空東名井<br>にカード空東名井<br>にカード空東名井<br>にカード空東名井<br>にカード空東名井<br>にカード空東名井                                                 | COCOCH X × MP(ΔTB1-1-1                                                                                                    | (倍)(60文平5月7)<br>(倍)(後南(1129-4587)<br>(倍)(60文平5月7)                                                                                                    |                  |
|          | 退応天任所<br>退応天氏名<br>退応天式名<br>退応天式の場号<br>退応天メールアドレス ICカード型第名時<br>ICカード型第名時<br>ICカード型第名時<br>ICカード改鳴者任所<br>退応天名杯(6署名等)<br>退応天代名<br>週本長天代名<br>週本天代名                             | COOD(#) × X®[ATB1-1-1                                                                                                    | <ul> <li>(倍)(60文字お内)</li> <li>(倍)(60文字お内)</li> <li>(倍)(60文字お内)</li> <li>(倍)(6文字お内)</li> <li>(倍)(5文字お内)</li> <li>(倍)(5文字お内)</li> </ul>                 |                  |
|          | 道統天所<br>道統天式名<br>道統天式名<br>道統天式一応アドレス<br>にカード利用部署情報<br>にカード支援名許<br>にカード支援名許<br>にカード支援名許<br>にカード支援名許<br>道統天名村(昭著名等)<br>道統天名村(昭著名等)<br>道統天名村(昭著名等)<br>道統天名村(昭著名等)<br>道統天式的書号 | COOCOM × X®[ATB1-1-1                                                                                                    | (倍)(602年5月7)<br>(倍)(後有(行12-457)<br>(倍)(602年5月7)<br>(倍)(602年5月7)<br>(倍)(4月(有(行16-000-0000)<br>(倍)(4月)(月(行16-000-0000))<br>(倍)(4月)(月(月)(602-0000-0000)) |                  |

利用者登録画面では、表示されている項目すべての入力が必要です。 企業情報、代表窓口情報、ICカード利用部署情報と三つの区分がありますが、 入力する情報は各区分に異なる必要はなく、同じものでも構いません。

※資格の種類について

福島市での利用者登録においては全ての項目を『無し』にしてください。

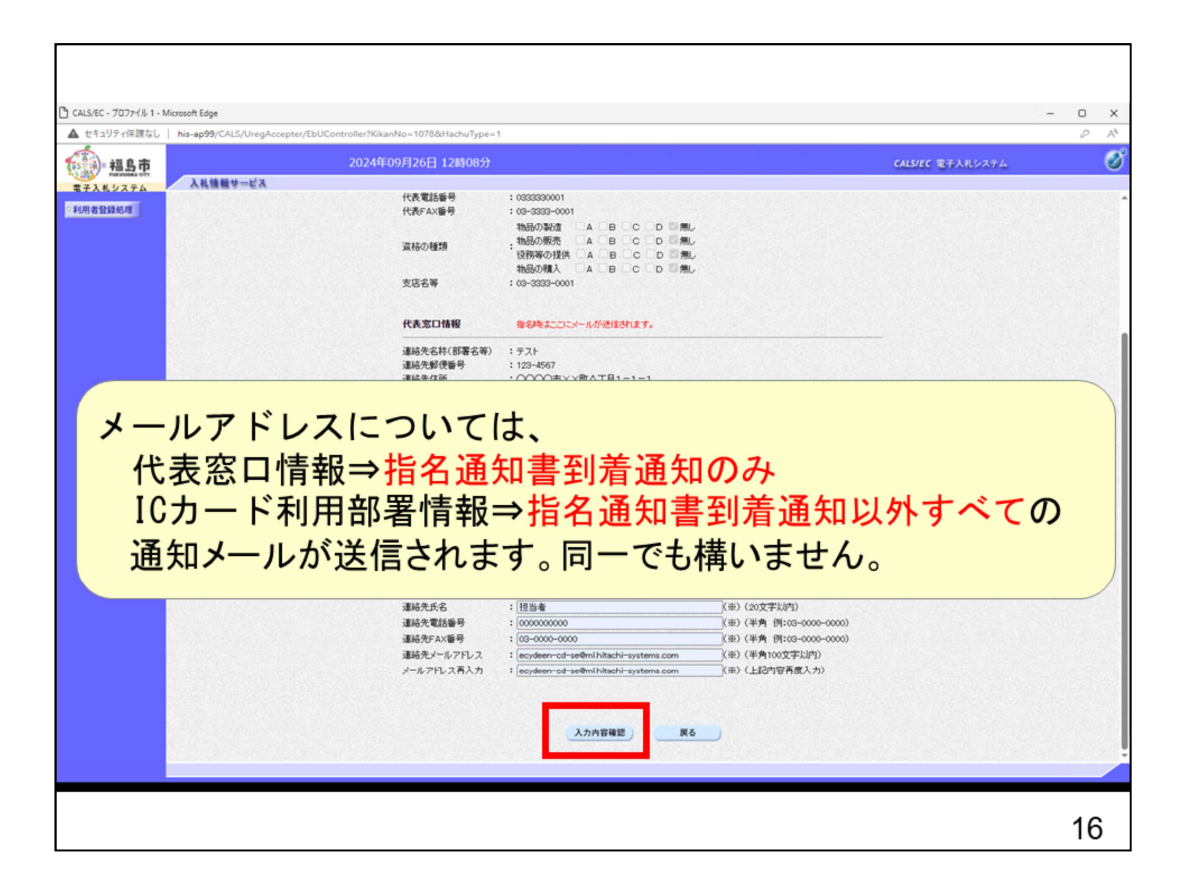

入力できましたら「入力内容確認」ボタンをクリックします。

| ▲ セキュリティ保護なし | his-ap99/CALS/UregAccepter/EbUController?KikanN | o=1078&HachuType=1                                                                                                    |                                                                                                    |                  | Ø A |
|--------------|-------------------------------------------------|----------------------------------------------------------------------------------------------------|----------------------------------------------------------------------------------------------------|------------------|-----|
| 福島市          | 2024年09                                         | 月26日 12時08分                                                                                                    |                                                                                                    | CALS/EC 電子入札システム | 6   |
| 電子入札システム     | 入礼値報サービス                                        |                                                                                                    |                                                                                                    |                  |     |
| 利用者登録処理      |                                                 |                                                                                                    | 登録内容確認                                                                                                    |                  |     |
|              |                                                 | 企業情報                                                                                                    |                                                                                                    |                  |     |
|              |                                                 |                                                                                                    |                                                                                                    |                  |     |
|              |                                                 | 企業名称                                                                                                    | : (棟)テスト商会01                                                                                                    |                  |     |
|              |                                                 | 支店名等                                                                                                    | 投稿等の提供   A   B   C   D   無し<br>執張の離人   A   B   C   D   無し<br>: 09-3338-0001                                                                                                    |                  |     |
|              |                                                 |                                                                                                    |                                                                                                    |                  |     |
|              |                                                 | 代表室口情報                                                                                                    |                                                                                                    |                  |     |
|              |                                                 | 代表窓口情報<br>                                                                                                    | :テスト<br>:123-4567<br>:〇〇〇〇市××町ム丁目1-1-1                                                                                                    |                  |     |
|              |                                                 | 代表窓口情報<br>連結先名称(部署名等)<br>連結先都便番号<br>連結先低所<br>連結先氏名<br>連結先常長者                                                                                                    | : デスト<br>: 123-4567<br>: OOOの市×X町ム丁目1-1-1<br>: デスト 1大郎<br>: 033330001                                                                                                    |                  |     |
|              |                                                 | 代表窓口情報<br>連結先名片(目署名等)<br>連結先新使番号<br>連絡先任所<br>連絡先氏名<br>連結先電話番号<br>連結先軍AX番号                                                                                                    | : デスト<br>1:29-4567<br>このCOO(市X×町ム丁目1-1-1<br>: デスト 北都<br>: 035335000<br>1:03-3339-0001                                                                                                    |                  |     |
|              |                                                 | 代表室口情報<br>連結先参行(部署を等)<br>連結先が優考<br>連結先生所<br>連結先た名<br>連結先を電話番号<br>連結先な45番号<br>連結先た425番号                                                                                                    | : デスト<br>1:23-567<br>2:OCOCHF×X町ム丁目1-1-1<br>: デスト 北都<br>2:035335000<br>1:03-3339-0001<br>: accepter i@hissp.com                                                                                                    |                  |     |
|              |                                                 | 代表室口情報<br>連結売され(部署名等)<br>連結売志使毎号<br>連結売た所<br>連結売た后<br>連結売を記録号<br>連結売すAx番号<br>連結売ナールアドレス<br>ICカード利用影響情報                                                                                                    | : デスト<br>: 123-867<br>: OOOOR:×X時ム丁目1-1-1<br>: デスト 北路<br>: 0003050001<br>: 00-3330-0001<br>: accepter10hisap.com                                                                                                    |                  |     |
|              |                                                 | 代表室口機報<br>連続先生所 (営業等等)<br>連続先生所 (営業等等)<br>連続先生所<br>連続先生の<br>連続先生の人のアドレス<br>にカード利用部署機構<br>しカード企業名件                                                                                                    | : 97,1<br>: 129-467<br>: COCORX×X®∆TB1-1-1<br>: 97,1 t,155<br>: 00-0330-0001<br>: scceptr1@hisag.com                                                                                                    |                  |     |
|              |                                                 | 代表室口機報<br>副紙売され(営業で等)<br>副紙売店が修繕等<br>副紙売電が修繕等<br>副紙売電加量・<br>副紙売電加量・<br>副紙売電加量・<br>副紙売電加量・<br>「たか」になった。アドレス<br>にカード空業名符<br>にカード空業名符                                                                                                    | : サスト<br>: 123-467<br>: OOOOHX:X商ム丁目1-1-1<br>: サスト 北方郎<br>: 003530000<br>: 003530000<br>: 003530000<br>: 003530000<br>: 003530000<br>: 00354<br>: Minito Juasaia                                                                                                    |                  |     |
|              |                                                 | 代表室口機報<br>連続先前の<br>連続先前の<br>連続先前の<br>連続先にの<br>連続先にの<br>連続先にの<br>連続先にの<br>連続先にの<br>連続先にの<br>連続先にの<br>連続たたの<br>での<br>したったすれたの<br>にたったす<br>にたったす<br>に<br>たったご業年代<br>に<br>たったで変換者代<br>したったす変換者代<br>したったす変換者代<br>したったす変換者代<br>したったす変換者代<br>したったす変換者代<br>したったす変換者代<br>したったす変換者代<br>したったす変換者代<br>したったす変換者代<br>したったす変換者代<br>したったす変換者代<br>したったす変換者代<br>したったす変換者代<br>したったす変換者代<br>したった変換者代<br>したったす変換者代<br>したった変換者代<br>したったす<br>したったす<br>したったす<br>したったす<br>したったす<br>したったす<br>したったす<br>したったす<br>したったす<br>したったす<br>したったす<br>した<br>した<br>した<br>した<br>した<br>した<br>した<br>した<br>した<br>した                                                                                                    | : デスト<br>: 122-467<br>: OOOOm:×地口口目-1-1<br>: デスト 北島<br>: 00535300001<br>: 00535300001<br>: accepter 18hissp.com<br>: bidos4<br>: Minto Alassia<br>: Alfanowit<br>: Manto Alassia<br>: Alfanowit                                                                                                    |                  |     |
|              |                                                 | 代表室口機構<br>連続先生所が豊富で等し<br>連続先生所が豊富で等し<br>連続先生所<br>連続先生が、2000年<br>連続先生のようたで10月間登書機構<br>にカード企業を許<br>にカード企業を許<br>にカード空業得所<br>にカード空間構美を任<br>が、10月間の<br>10月間の<br>10月間<br>10月間<br>10月間<br>10月間の<br>10月間の<br>10月間の<br>10月間の<br>10月間の<br>10月間の<br>10月間の<br>10月間の<br>10月<br>10月<br>10月<br>10月<br>10月<br>10月<br>10月<br>10月 | : マルト<br>: 123-457<br>: 〇〇〇〇市×バ町ム丁目1-1-1<br>: マルト tx名<br>: 035350001<br>: 03-0359-0001<br>: accepter 10Hisage.com<br>: bides4<br>: Marta Alasaka<br>: Martanows1<br>: Arabanows1<br>: Martanows1<br>: Martanows1<br>: Martanows1<br>: Martanows1<br>: Martanows1                                                                                                    |                  |     |
|              |                                                 | 代表室口機制<br>副純先な計(前等な物)<br>副純先な計(前等な物)<br>副純先に<br>副純先に<br>副純先に<br>副純先に<br>に力ービン業な新<br>にカービン業な新<br>にカービン業なれ<br>にカービン業なれ<br>に                                                                                                    | : 9-21<br>: 123-667<br>: OOCORX:X用ATB1-1-1<br>: 9-21-114<br>: 9-21-114<br>: 9-21-114<br>: 9-21-114<br>: 9-21-114<br>: 9-21-114<br>: 9-21-114<br>: 9-21-114<br>: 9-21-114<br>: 9-21-114<br>: 123-667<br>: 123-667<br>: 123-667<br>: 123-667<br>: 123-667<br>: 123-667<br>: 123-667<br>: 123-667<br>: 123-667<br>: 123-667<br>: 123-667<br>: 123-667<br>: 123-667<br>: 123-667<br>: 123-667<br>: 123-667<br>: 123-667<br>: 123-667<br>: 123-667<br>: 123-667<br>: 123-667<br>: 123-67<br>: 123-67<br>: 123-77<br>: 123-77<br>: 123-77<br>: 123-77<br>: 123-77<br>: 123-77<br>: 123-77<br>: 12 |                  |     |
|              |                                                 | 代表室口機構<br>連続先な新作業であり<br>連続先に所<br>連続先起業券の<br>連続先起業券の<br>連続先起業券の<br>連続先にの一次の<br>にカード支配を許<br>にカード支配を許<br>にカード支配を許<br>にカード支配を許<br>にカード支配を許<br>にカード支配を許<br>にカード支配を許<br>にカード支配を許<br>にカード支配を許<br>にカード支配を許<br>にカード支配を許<br>にカード支配を許<br>にカード支配を許<br>にカード支配を許<br>にカード支配を許<br>にカード支配を許<br>にカード支配を許<br>にカード支配を許<br>にカード支配を許<br>にカード支配を許<br>にカード支配を許<br>にカード支配を許<br>にカード支配を許<br>にカード支配を許<br>したをため<br>の<br>の<br>の<br>の<br>の<br>の<br>の<br>の<br>の<br>の<br>の<br>の<br>の                                                                                                    | : デスト<br>: 123-667<br>: OOOO雨×X町公丁目1-1-1<br>: オスト 1大郎<br>: 033530001<br>: 03-3539-0001<br>: 80-3539-0001<br>: Bocster1@hissg.com<br>: Minto Alassia<br>: Affanowst<br>: Minto Alassia<br>: Affanowst<br>: Kinagen Kanssial<br>: 過去なれ(3事名句)<br>: 123-667<br>: 123-667<br>: 123-677<br>: 123-677<br>: 123-777<br>: 123-777<br>: 123-777<br>: 123-777<br>: 123-777<br>: 123-777<br>: 123-777                                       |                  |     |
|              |                                                 | 代表室口機構<br>連続先を計代書等で約<br>連続先行所<br>連続先行所<br>連続先生所<br>連続先生の2000<br>連続先生の2000<br>連続先生の2000<br>にカード立東右杆<br>にカード立東右杆<br>にカード立東右杆<br>にカード立東右杆<br>にカード空間の手<br>にカード空間の手<br>にカード空間の<br>連続ため<br>連続先生が「部署の<br>連続たたが<br>正常の<br>連続たたが<br>にカード空間の<br>連続たたが<br>正常の<br>正常の<br>正常の<br>正常の<br>正常の<br>正常の<br>正常の<br>正常の                                                                                                    | : 7.1.<br>: 123-467<br>: COCORT×X®ATB1-1-1<br>: 7.1. t, t&&<br>: 00-2330-001<br>: 00-2330-001<br>: 00-2350-001<br>: 00-2350-001<br>: 00-2500<br>: 00-2500<br>: 123-467<br>: COCOCH×X®ATB1-1-2<br>: EBa                                                                                                    |                  |     |

| ● 福島市<br>ま子入札システム ■ 和用者登録処理 | 2024年(<br>入札慎報サービス | 9月26日 12時08分                                                                                                    |                                                                                                    | CH1000 007 3 8 2 9 7 1 |   |
|-----------------------------|--------------------|----------------------------------------------------------------------------------------------------|----------------------------------------------------------------------------------------------------|------------------------|---|
| 電子入札システム<br>○利用者登録処理        | 入礼儀報サービス           |                                                                                                    |                                                                                                    | CALS/EC 電子入れシステム       | Ø |
| ○利用者登録処理                    |                    | 伊吉安白橋館                                                                                                    |                                                                                                    |                        |   |
| PRESSON                     |                    | 連絡先を許(份署名等) : 77.<br>連絡先を許(份署名等) : 77.<br>連絡先を行) : 102<br>連絡先を行) : 003<br>連絡先をがる : 77.<br>連絡先をが必要う : 003<br>連絡先メル電号 : 003<br>連絡先メル電号 : 004<br>連絡先メルモノアドレス : 500<br>につード24用部書情報<br>につード24用部書情報<br>につード24用部書情報<br>につード24用部書情報<br>につード24用部書情報<br>につード24用部書情報<br>にのード24用部書情報<br>にのード24用部書情報<br>にのード24用部書情報<br>にのード24用部書情報<br>にのード24用部書情報<br>にの。<br>連絡先がらの。<br>連絡先がの。<br>連絡たたる。<br>連絡たた、のアドレス : 600<br>: 600<br>: 600<br>: 600<br>: 72<br>: 600<br>: 72<br>: 600<br>: 72<br>: 600<br>: 72<br>: 600<br>: 72<br>: 72<br>: 600<br>: 72<br>: 600<br>: 72<br>: 600<br>: 72<br>: 600<br>: 72<br>: 600<br>: 72<br>: 600<br>: 72<br>: 600<br>: 72<br>: 600<br>: 72<br>: 600<br>: 72<br>: 600<br>: 72<br>: 600<br>: 72<br>: 72<br>: 75<br>: 75 | th<br>                                                                                                    |                        |   |
|                             |                    | にカード補報<br>王明急小アルー等号 : 204<br>王明急行が考 : 200<br>王明急行が明瞭 : 200<br>王明急有が明瞭 : 200<br>第1502年80<br>このが留でした                                                                                                    | 18700573111618515822846041000070484604893768<br>%80x4.0rg44.STW/sragema,0rs/P<br>9x12/13<br>にかっドFIRES軍は陥り企業の行が<br>かであることを知識してのため、<br>SUがれば登録が多いを用いていため、<br>服 |                        |   |

確認できましたら「登録」ボタンをクリックしてください。

修正したい場合は「戻る」ボタンで入力画面に戻ることができます。

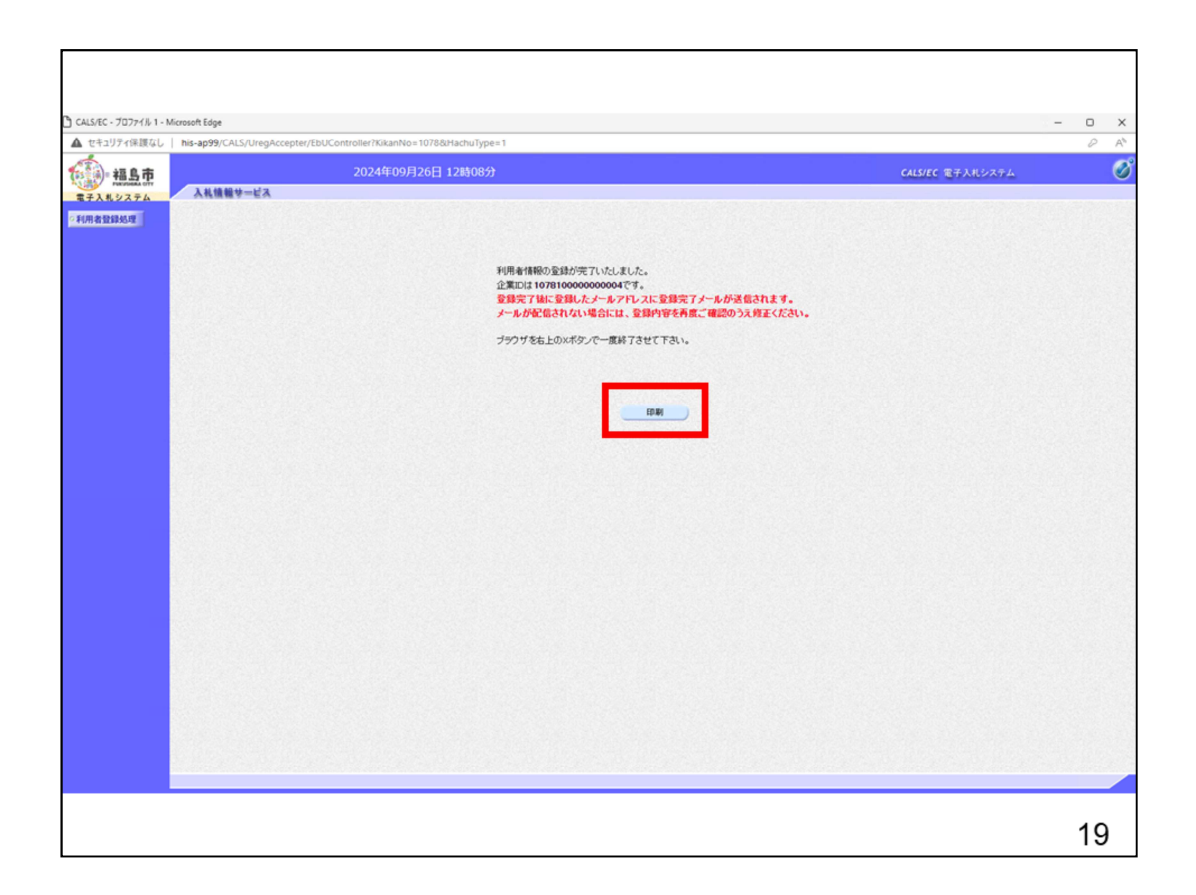

この画面で登録完了です。

印刷ボタンを押して登録内容を印刷することができます。

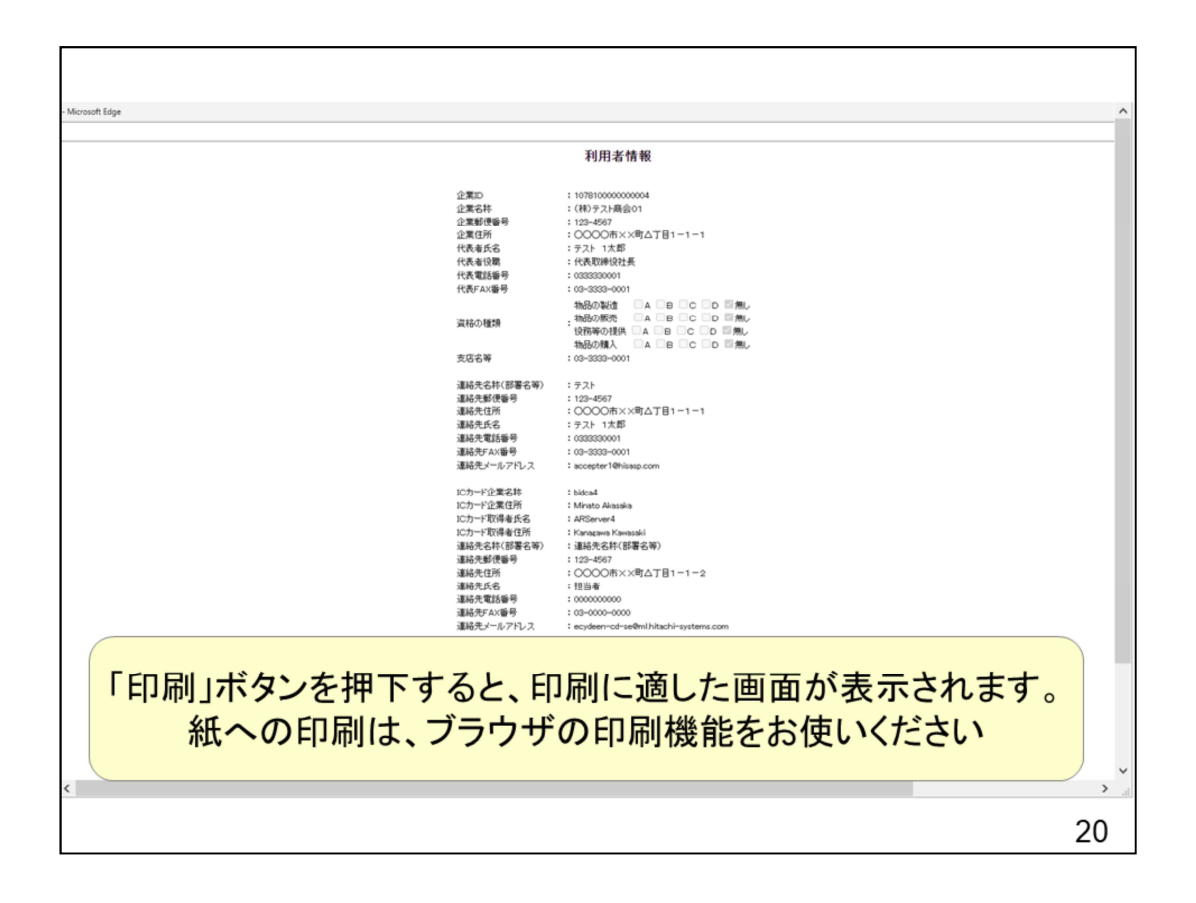

印刷ボタンをクリックすると、印刷に適した白無地、黒文字の画面が表示されます。

印刷はブラウザの機能で行ってください。